Compiere

# Compiere 3.2 Installation Instructions Linux System - Oracle Database

**Compiere Learning Services Division** 

Copyright © 2008 Compiere, inc. All rights reserved www.compiere.com

## **Table of Contents**

### Compiere 3.2 Installation Instructions – Linux System Oracle Database

| Compiere 3.2 - Installation Instructions – Oracle | 3       |
|---------------------------------------------------|---------|
| Prerequisites                                     | 3       |
| Database Installation                             | 3       |
| Compiere 3.2 New Installation Instructions        | 6       |
| Java Installation                                 | 6       |
| Complete Server Setup                             | 6<br>14 |
| Start Compiere                                    | 15      |

## **Compiere 3.2 - Installation Instructions – Oracle**

### Prerequisites

- Database approved Linux Operating System
- Disk Space: > 5 GB (includes database)
- Swap Space: > 1GB
- Recommended: Hardware RAID 10
- Memory: > 512 MB Recommended: > 1 GB
- TCP/IP connection
- Packages: glibc 2.3.2 and libaio 0.3.96
- Web browser that supports JavaScript and the HTML 4.0 and CSS 1.0 standards

*Note:* It will ease the installation tremendously, if you have your network set up with **DNS** server and a domain (actually a must for non-Windows environments). Check with your system administrator - do NOT use IP addresses, but names!

1. Install Database

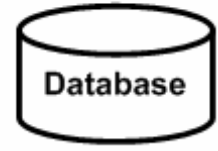

2. Install Java

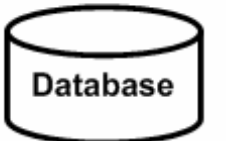

Java SDK

3. Download Compiere

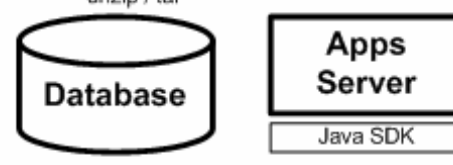

4. Setup Compiere RUN\_setup

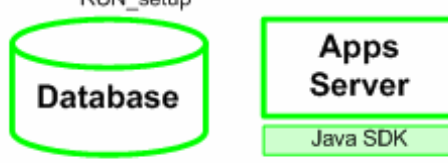

5. Complete Server Setup RUN Server2

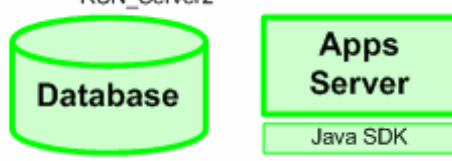

### **Database Installation**

- Install Database this document will use Oracle XE. While Oracle XE is free to use without any license fee, it is your responsibility to ensure you have the appropriate version and licenses. For any other Oracle Edition (Standard One, Standard, Enterprise) please see the appropriate Oracle documentation.
  - Get the Oracle Database XE, Oracle 10g R2, or Oracle 11g (Universal) for Linux x86 package file from the installation CDs or download the images from the Oracle site (<u>http://www.oracle.com/technology/software/products/database/xe/i</u> <u>ndex.html</u>) Make sure download the Universal version.
  - 2) Log on with root permissions
  - 3) For Linux operating systems that use Debian execute dpkg –i oracle-xe-univ-10.2.0.1-1.0.i386.deb For all other supported Linux operating systems rpm –ivh oracle-xe-univ-10.2.0.1-1.0.i386.rpm

4) Run the command /etc/init.d/oracle-xe configure.

- 5) Specify or accept the values for the following:
  - HTTP port
  - Listener port
  - Sys and System passwords.
- 6) Then select whether to start the database automatically when the computer starts

 Launch the Database homepage: http://host:port/apex -(i.e., http://localhost:8080/apex)

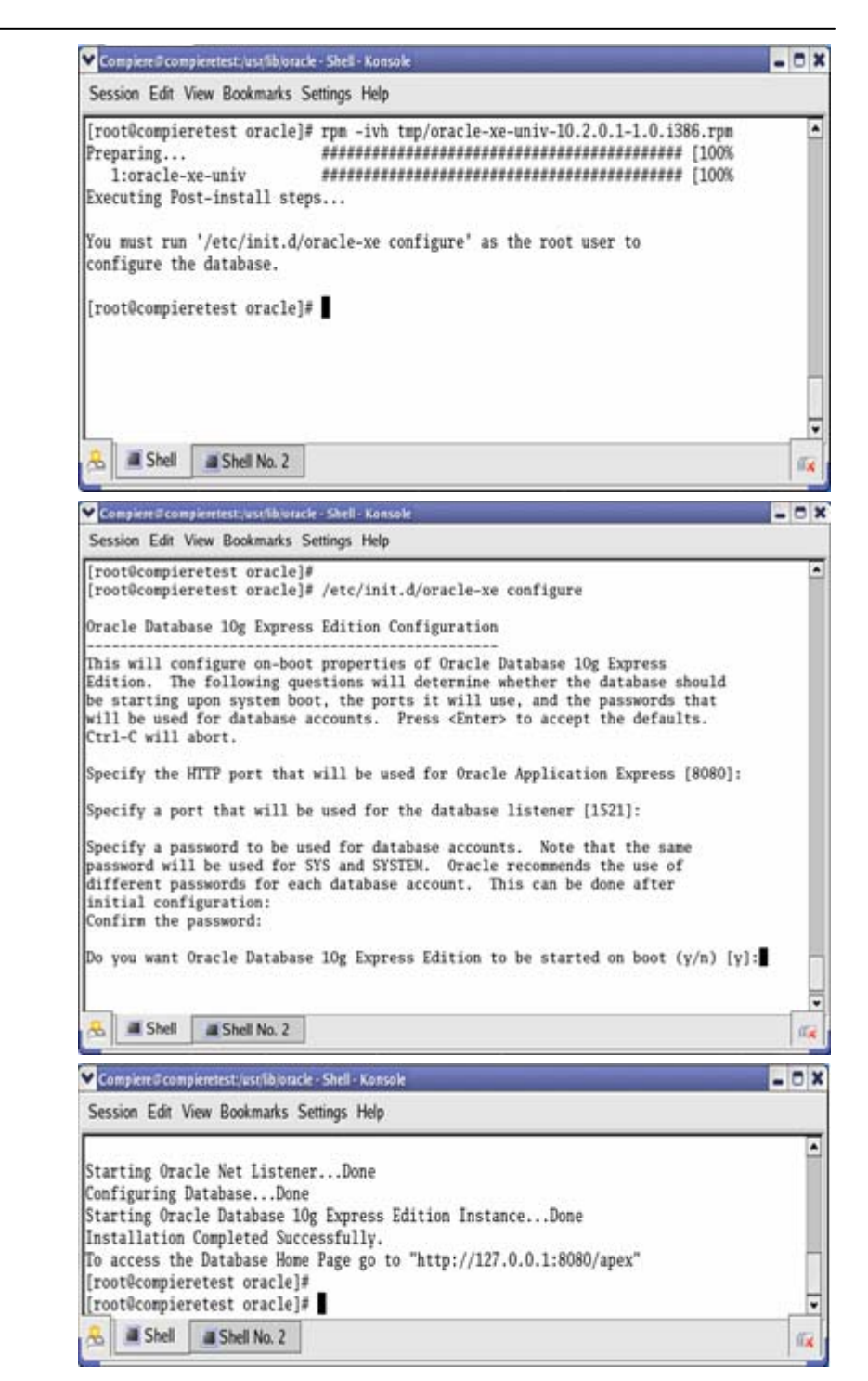

- 8) Enter a Username of SYSTEM and the Password entered in step 5.
  - Database Login Enter your database username and password. O License Agreement O Documentation O Forum Registration Username system O Discussion Forum Password \*\*\*\*\* O Product Page Login Click here to learn here to get started javascript:popupFieldHelp('305029923184370331','3260827637048564','Close') ♥ Oracle - Mozilla Firefox <u>File Edit View Go Bookmarks Tools Help</u> 🖕 • 🏟 - 🥰 🙁 🏠 🗋 http://127.0.0.1:8080/apex/f?p=4500:1000:3969846761007582 🛛 🗸 🕼 Go 🗔 CentOS Support ORACLE Database Express Edition User: SYSTEM Object Browser Utilitie Administration

Y Application Express Login - Mozilla Firefox

CentOS Support

File Edit View Go Bookmarks Tools Help

ORACLE' Database Express Edition

🧅 - 🧼 - 🚭 🔕 😭 🗋 http://127.0.0.1:8080/apex/f?p 🔽 🕲 Go 🗔

9) The database Home Page is loaded. Hint: This confirms the Database Installation.

Done

- D X

.

- 🗆 X

? \*

Customize

Ċ

O License Agreement O Getting Started O Learn more

O Documentation O Forum Registration O Discussion Forum O Product Page

Storage: 890MB 50%

Sessions: 9 Total 1 Active Users: 12 Internal 2 Database

Memory: 193MB 0% 50%

Logout Help

100%

100%

### **Compiere 3.2 New Installation Instructions**

### Java Installation

 Download and install <u>Sun Java JDK 6</u> (SDK), update 5 or higher. Important: The Compiere Server requires the JDK (not just JRE).

#### **Download Compiere**

- 2. Install /Setup Compiere Server (this includes the Client as well)
  - 1) Download the current version of Compiere: Download Compiere. (3.2 or higher)
  - 2) Extract the .zip file. The steps shown assume that you extract to the root directory, resulting in a COMPIERE\_HOME of C:\Compiere2 in Windows or \Compiere2 in Linux.
  - 3) Verify that the bin directory for your database executables is included in the PATH. Also, if using Oracle XE on Linux, run \$ORACLE\_HOME/bin/oracle\_env.sh
  - 4) Execute the script \$COMPIERE\_HOME/RUN\_Setup. *Note:* if the following window does not display, please ensure that the following are updated.
    - Add the folder where you have installed JDK 1.6 at the beginning of the **PATH** system environment variable.
    - Set the **JAVA\_HOME** system variable to the location of your java installation (e.g., 'C:\Program Files\Java\jdk1.6.0\_5')
    - Set the COMPIERE\_HOME system variable to the path of your Compiere installation (e.g., 'C:\Compiere2')

| -          |                                                                 | Compiere Server Setup - Release 3.2.0_Beta |                                 |                     |                 |
|------------|-----------------------------------------------------------------|--------------------------------------------|---------------------------------|---------------------|-----------------|
| 5)         | Select Database Type of                                         | File Help                                  |                                 |                     |                 |
|            | Oraciexe.                                                       | Java Home                                  | C:\Program Files\Java\jdk1.6.0  | 🗲 Java VM           | sun             |
| 6)         | For System Password, enter                                      | Compiere Home                              | c:\compiere2                    | 彦 KeyStore Password | ••••••          |
|            | the System User password specified earlier.                     | Application Server                         | lap-js-new                      | Server Type         | jboss 🗸         |
|            |                                                                 | Deployment                                 | c:\compiere2\jboss\server\con 🗌 | JNP Port            | 1099            |
| 7)         | For Database Password,<br>enter 'compiere.'                     | Web Port                                   | 80                              | SSL                 | 443             |
| <b>^</b> ) |                                                                 | Database Server                            | lap-js-new                      | Database Type       | oracleXE 🗨      |
| 8)         | For Server Names, i.e.,<br>(Application, Database and           | Database Name                              | xe                              | Database Search     | xe              |
|            | Mail) use the DNS name of                                       | Database Port                              | 1521                            | System Password     | •••••           |
|            | the server. <i>Hint:</i> Do not use localhost (127.0.0.1) or IP | Database User                              | compiere                        | Database Password   | •••••           |
|            | address                                                         | Mail Server                                | lap-js-new                      | Admin EMail         | info@lap-js-new |
| 9)         | Enter or update the                                             | Mail User                                  | info                            | Mail Password       |                 |
|            | Parameters as necessary.                                        | 💥 Test                                     |                                 | ?                   | Save            |
| 10)        | Select the Help button, for information on any field.           |                                            |                                 |                     |                 |

- 11) Select the Test button to check the parameters. The parameters will save once verified.
- 12) If an entry is unverifiable, it will display with a red X. Correct the entry and reselect Test/Save.
- 13) Once all fields are verified, click the Save button to proceed.

| C Compiere Server  | Setup - Release 3.2.0_Beta     |                     |                 |
|--------------------|--------------------------------|---------------------|-----------------|
| Java Home          | C:\Program Files\Java\jdk1.6.d | 😅 Java VM           | sun 🗸           |
| Compiere Home      | c:\compiere2                   | 📕 KeyStore Password | ••••••          |
| Application Server | lap-is-new                     | Server Type         | iboss 🗸         |
| Deployment         | c:\compiere2\jboss\server\con  | JNP Port            | 1099            |
| Web Port           | 80                             | <br>SSL             | 443             |
| Database Server    | lap-js-new                     | Database Type       | oracleXE 🗸      |
| Database Name      | xe                             |                     | xe              |
| Database Port      | 1521                           | System Password     | •••••           |
| Database User      | compiere                       | Database Password   | ••••••          |
| Mail Server        | lap-js-new                     | Admin EMail         | info@lap-js-new |
| Mail User          | info                           | Mail Password       |                 |
| 💥 Test             |                                |                     | Save            |
| Ok                 |                                |                     |                 |

14) At the prompt enter your company information as appropriate and verify that the common name is the address of your application server. Once all fields are complete, click ok to continue.

| CKey Store Dialog      | ×                  |
|------------------------|--------------------|
| (ON) Common Name       | ap-fr.compiere.org |
| (OU) Organization Unit | OUnit              |
| (O) Organization       | CompiereUser       |
| (L) Locale/Town        | MyTown             |
| (S) State              |                    |
| (C) Country (2 Char)   | US                 |
|                        |                    |
|                        | × <                |

- 15) Next, read and accept the license agreement.
  - *Note:* You might get more than one license agreement, depending on the components that you are installing.

| Sompiere - License Agreement                                                                                                    | 4        |
|----------------------------------------------------------------------------------------------------|----------|
| COMPIERE PUBLIC LICENSE                                                                                                    | 10000000 |
| Version 1.3                                                                                                    |          |
| Contact Compiere for licensing alternatives.                                                                                                    |          |
|                                                                                                    |          |
| Preamble                                                                                                    |          |
| BY INSTALLING OR USING THE SOFTWARE PROVIDED TO YOU BY COMPIERE, INC. ("SOFTWARE"), YOU<br>ARE AGREEING ON BEHALF OF YOURSELF OR THE ENTITY LICENSING THE SOFTWARE ("CUSTOMER")<br>THAT CUSTOMER WILL BE BOUND BY AND IS BECOMING A PARTY TO THE LICENSE AGREEMENTS<br>REFERRED TO HEREIN AND THAT YOU HAVE THE AUTHORITY TO BIND THE ENTITY LICENSING THE<br>SOFTWARE. IF CUSTOMER DOES NOT AGREE TO ALL OF THE TERMS OF THE REFERENCED LICENSE<br>AGREEMENTS, DO NOT INSTALL THE SOFTWARE. CUSTOMER HAS NOT BECOME A LICENSEE OF, AND<br>IS NOT AUTHORIZED TO USE THE SOFTWARE UNLESS AND UNTIL IT HAS AGREED TO BE BOUND BY<br>THE TERMS OF THE LICENSE AGREEMENTS REFERED TO HEREIN. THE "EFFECTIVE DATE" FOR THIS<br>AGREEMENT SHALL BE THE DAY CUSTOMER INSTALLS THE SOFTWARE. THE SOFTWARE is licensed under the<br>GNU General Public License (GPL), Version 2, except that certain software packaged with the Software (the | •        |

16) A default security key will be generated, click 'Ok' to proceed.

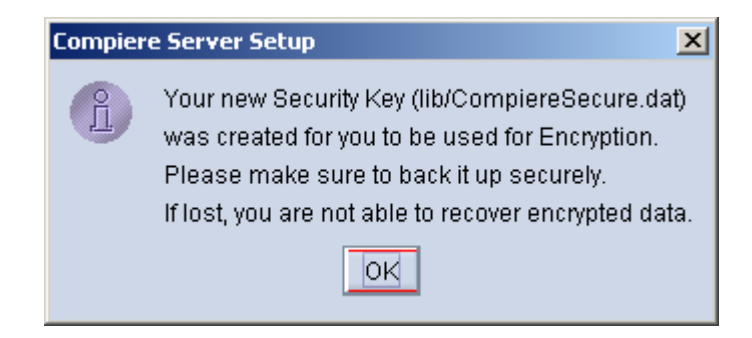

17) The Next step is to provide the Subscriber Information. Current customers should provide the subscriber information (**System Name, Email and Password**) exactly as it was registered in the Compiere Web Store to get a complete list of applications.

Click Check Available Applications to get a list of applications that are available to be installed.

*Tip:* Community Edition users may leave the fields blank and click "Check available components" to install the Community Edition.

| C Compiere Server Se     | etup - Release 3.2.0_Beta |                 |        |
|--------------------------|---------------------------|-----------------|--------|
| File Help                |                           |                 |        |
| Subscriber Informatio    | n                         |                 |        |
| Syster                   | n Name compiere           |                 |        |
| Registere                | ed EMail js@compiere.com  | Password •••••• | •      |
| Che                      | ck available Applications |                 |        |
| Select Applications      | Application               | 1               | Action |
|                          |                           |                 |        |
|                          |                           |                 |        |
|                          |                           |                 |        |
| Install:0_Migrate:0.of.0 |                           |                 |        |
| instanto, wigrate.o or o |                           |                 |        |
|                          |                           |                 |        |
|                          |                           |                 |        |
|                          |                           |                 |        |
| Add Application          |                           |                 |        |
|                          |                           |                 |        |
|                          |                           |                 | × /    |
| Check available Applic   | ations                    |                 |        |

- 18) Click Check Available Applications to get a list of applications that are available to be installed.
- 19) Select the applications that you would like to install. You can include additional applications by using the button Add Application.

By default all available applications will be installed. If you do not wish to install one of them you should change the action field from "New Install" to "-None-". Notice that Compiere Core is a *Mandatory Prerequisite* and must be selected.

Select the OK button to continue.

| C Compiere Server Se     | tup - Release 3.2.0_Beta                |                                |                       |
|--------------------------|-----------------------------------------|--------------------------------|-----------------------|
| File Help                |                                         |                                |                       |
| Subscriber Information   | 1                                       |                                |                       |
| System                   | n Name compiere                         |                                |                       |
| Deviateur                |                                         | Deserved serves                | -                     |
| Registere                | u Ewaii js@compiere.com                 | Fassword                       | •                     |
| Chec                     | ck available Applications               |                                |                       |
|                          |                                         |                                |                       |
| Select Applications      | Applicatio                              | n                              | Action                |
|                          | Compiere Standard 3.2.0 (Requires acce  | epting License}                | Reinstall/Migrate 💌   |
|                          | Compiere End User Layer 3.2.0 (Require  | es accepting License}          | Reinstall/Migrate 🔻   |
|                          | Compiere Manufacturing 3.2.0 (Requires  | accepting License}             | Reinstall/Migrate 💌   |
|                          | Compiere Professional 3.2.0 (Requires a | accepting License}             | Reinstall/Migrate 🔹 💌 |
|                          | Compiere Warehouse Management 3.2.1     | 0 {Requires accepting License} | Reinstall/Midrate 🛛 🔻 |
|                          | Extended Units of Measure 1.0           |                                | Reinstall/Migrate 🛛 💌 |
| nstall:6, Migrate:6 of 6 |                                         |                                |                       |
|                          |                                         |                                |                       |
|                          |                                         |                                |                       |
|                          |                                         |                                |                       |
|                          |                                         |                                |                       |
|                          |                                         |                                |                       |
|                          |                                         |                                |                       |
| Add Application          |                                         |                                |                       |
|                          |                                         |                                |                       |
|                          |                                         |                                | × <                   |
| Select Applications      |                                         |                                |                       |

20) Next, read and accept the Compiere Public License agreement. *Hint:* You might get more than one license agreement, depending on the applications that you are installing.

| 🔮 Compiere Standard 3.2.0 - License Agreement                                                                                                    | ×            |
|----------------------------------------------------------------------------------------------------|--------------|
| COMPIERE PUBLIC LICENSE                                                                                                    | • 3000000000 |
| Version 1.5                                                                                                    | 19931        |
| This Compiere Public License does not apply if you are subscribing to the Compiere Professional Edition or any of the Compiere<br>Professional Edition options or if you are using an Evaluation version of the Compiere Professional Edition. If you are using an Evaluation<br>version of the Professional Edition and you elect not to purchase the Compiere Professional Edition at the conclusion of the evaluation<br>period then your use of the Software will be governed by the Compiere Public License after the evaluation period ends.                                                                                                    |              |
| Preamble                                                                                                    |              |
| BY INSTALLING OR USING THE SOFTWARE PROVIDED TO YOU BY COMPIERE, INC. ("SOFTWARE"), YOU ARE<br>AGREEING ON BEHALF OF YOURSELF OR THE ENTITY LICENSING THE SOFTWARE ("CUSTOMER.") THAT CUSTOMER<br>WILL BE BOUND BY AND IS BECOMING A PARTY TO THE LICENSE AGREEMENTS REFERRED TO HEREIN AND THAT<br>YOU HAVE THE AUTHORITY TO BIND THE ENTITY LICENSING THE SOFTWARE. IF CUSTOMER DOES NOT AGREE TO<br>ALL OF THE TERMS OF THE REFERENCED LICENSE AGREEMENTS, DO NOT INSTALL THE SOFTWARE. CUSTOMER<br>HAS NOT BECOME A LICENSEE OF, AND IS NOT AUTHORIZED TO USE THE SOFTWARE UNLESS AND UNTIL IT HAS<br>AGREED TO BE BOUND BY THE TERMS OF THE LICENSE AGREEMENTS, DO NOT INSTALL THE SOFTWARE. CUSTOMER<br>DATE" FOR THIS AGREEMENT SHALL BE THE DAY CUSTOMER INSTALLS THE SOFTWARE. The Software is licensed under<br>the GNU General Public License (GPL), Version 2, except that certain software packaged with the Software (the "Auxiliary Software") is<br>subject to the terms of Compiere's Auxiliary Software License, which can be located at the following URL:<br>http://www.compiere.com/terms/auxiliary.software_license.pdf, the terms of which are hereby incorporated by reference. Furthermore,<br>Compiere notifies Customer that certain other software is subject to the terms and conditions imposed by the licensors of<br>("Third Party Software"). Customer's use of the Third Party Software is subject to the terms and conditions imposed by the licensors of<br>which has have been included in the Software for the CPL and the Auxiliary Software is subject to the terms and conditions imposed by the licensors of |              |
| Do you accept the License ? 🛛 🕺 🚺 🖌 Yes, I Understand and Accep                                                                                                    | t            |

21) Then read and accept the Compiere Commercial License agreement. *Hint:* You might get more than one license agreement, depending on the applications that you are installing.

| 🕌 Compiere End User Layer 3.2.0 - License Agreement                                                                                                    | 1 |
|----------------------------------------------------------------------------------------------------|---|
| COMPIERE COMMERCIAL LICENSE                                                                                                    |   |
| Version 2.0                                                                                                    |   |
| If you have purchased a Compiere Professional Edition Subscription and/or a Subscription for any Compiere Professional Edition Option from Compiere or a Compiere Authorized Partner please review the <u>Confirmation of Previous Acceptance</u> <u>of Commercial License Terms</u> , below.                                                                                                    |   |
| Confirmation of Previous Acceptance of Commercial License Terms                                                                                                    |   |
| BY CLICKING THE "I UNDERSTAND AND ACCEPT" BOX, OR INSTALLING OR USING THE COMPIERE<br>PROFESSIONAL EDITION OR ANY COMPIERE PROFESSIONAL EDITION OPTIONS ("THE PRODUCTS"), YOU<br>ARE AGREEING ON BEHALF OF THE CUSTOMER THAT CUSTOMER HAS ALREADY AGREED TO THE TERMS<br>OF THE COMMERCIAL LICENSE FOR THE PRODUCTS BY VIRTUE OF THEIR HAVING EXECUTED EITHER A<br>COMPIERE ORDER FORM, COMPIERE ORDER CONFIRMATION FORM OR ANY OTHER DOCUMENT<br>EXECUTED BY COMPIERE AND CUSTOMER THAT INCORPORATES THE TERMS OF THE COMPIERE<br>COMMERCIAL LICENSE. IF CUSTOMER DOES NOT HAVE A VALID COMMERCIAL LICENSE TO USE THE<br>PRODUCTS, DO NOT SELECT THE "I UNDERSTAND AND ACCEPT" BOX AND DO NOT INSTALL THE<br>PRODUCTS. |   |
| Do you accept the License ? 🛛 🕺 🚺 🖌 Yes, I Understand and Accept                                                                                                    |   |

22) After accepting the license agreement the following window will display.

| C Compiere Server Setup - Release 3.2.0_Beta |                        |
|----------------------------------------------|------------------------|
| File Help                                    |                        |
| File Installation                            |                        |
| Start File Instal                            | lation                 |
|                                              |                        |
|                                              |                        |
|                                              |                        |
|                                              |                        |
|                                              |                        |
|                                              |                        |
|                                              |                        |
|                                              |                        |
|                                              |                        |
| - DROP OLD and create NEW Database           | -Migrate Database      |
| Ctort DEOR OLD and exacts NEW/ Database      | Ctart Migrata Datahasa |
| DROP OLD and create NEW Database             | Migrate Database       |
| DROF OLD and create NEW Database             | Migrate Database       |
|                                              |                        |
|                                              |                        |
|                                              |                        |
| Select Option                                |                        |

23) Select Start File Installation.

Important: At this point, you must be connected to the internet to continue or the installation will not succeed.

24) Once the Server install is complete, select Create New Database.

**Note:** If you already have a Compiere database in your system, you will be presented with a split panel after 'Start Server Install'. Click the left panel if you want to replace the existing database with the new database.

| C Compiere Server Setup - Release 3.2.0_Beta                                                                                                    |                        |  |
|----------------------------------------------------------------------------------------------------|------------------------|--|
| File Help                                                                                                    |                        |  |
| File Installation                                                                                                    |                        |  |
| Start File Insta                                                                                                    | allation               |  |
| 20:       [copy] Copying 1 file to ctcompilere2t/boostserver/compileretdeploy         20:       [copy] Copying 1 file to ctcompilere2t/boostserver/compileretdeploy         20:       [copy] Copying 1 file to ctcompilere2t/boostserver/compileretdeploy         20:       [copy] Copying 1 file to ctcompilere2t/boostserver/compileretdeploy         20:       [copy] Copying 1 file to ctcompilere2t/boostserver/compileretdeploy         20:       [copy] Copying 1 file to ctcompilere2t/boostserver/compileretdeploy         20:       [copy] Copying 1 file to ctcompilere2t/boostserver/compileretdeploy         20:       [copy] Copying ctcompilere2t/boostserver/compileretdeploy         20:       [copy] Copying ctcompilere2t/boostserver/compileretdeploy         20:       [copy] Copying ctcompilere2t/boostserver/compilere2t/boostserver/compileretdeploy         20:       [copy] Copying ctcompilere2t/boostserver/compilere2t/boostserver/compileretdeploy         21:       setupTomcat:         22:       [echo] AppsDeployment= ctcompilere2t/boostserver/compileretdeploy         23:       setup:         24:       BUILD SUCCESSFUL         25:       Total time: 2 minutes 36 seconds         24:       ** Finished |                        |  |
| -DROP OLD and create NEW Database                                                                                                    | - Migrate Database     |  |
| Start DROP OLD and create NEW Database                                                                                                    | Start Migrate Database |  |
| DROP OLD and create NEW Database                                                                                                    | Migrate Database       |  |
| Select Option                                                                                                    |                        |  |

25) At the prompt select 'Yes' to Drop the existing Database and create a new database.

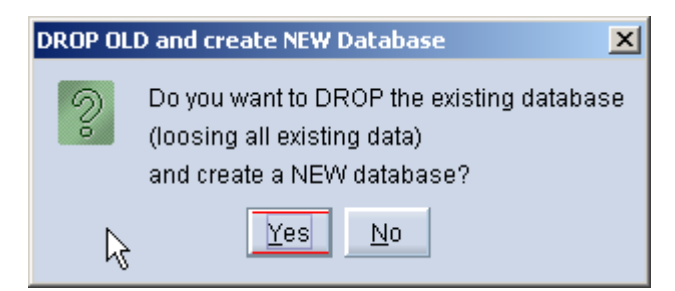

Warning: If you choose to replace the existing database, all data in the existing database will be removed.

26) Verify that you see a '10: \*\* Finished' message at the end of this step. Then a new window should pop-up to do the license validation.

| Compiere Server Setup - Release 3.2.0_Beta                                                                                                    |  |
|----------------------------------------------------------------------------------------------------|--|
| File Help                                                                                                    |  |
| File Installation                                                                                                    |  |
| Start File Installation                                                                                                    |  |
| 20:       [copy] Copying 1 file to c:\compiere2\jboss\server\compiere\deploy         20:       [copy] Copying 1 file to c:\compiere2\jboss\server\compiere\deploy         20:       [copy] Copying 1 file to c:\compiere2\jboss\server\compiere\deploy         20:       [copy] Copying 1 file to c:\compiere2\jboss\server\compiere\deploy         20:       [copy] Copying 1 file to c:\compiere2\jboss\server\compiere\deploy         20:       [copy] Copying 1 file to c:\compiere2\jboss\server\compiere\deploy         20:       [copy] Copying 1 file to c:\compiere2\jboss\server\compiere\deploy         20:       [copy] Copying 1 file to c:\compiere2\jboss\server\compiere\deploy         20:       [copy] Copying c:\compiere2\jboss\server\compiere\deploy         20:       [copy] Copying c:\compiere2\jboss\server\compiere\deploy         20:       [copy] Copying c:\compiere2\jboss\server\compiere2\jboss\server\compiere\deploy         20:       [copy] Copying c:\compiere2\jboss\server\compiere\deploy         21:       setupTomcat:         22:       [echo] AppsDeployment= c:\compiere2\jboss\server\compiere\deploy         23:       setup:         24:       BUILD SUCCESSFUL         25:       Total time: 2 minutes 36 seconds         24: ** Finished       4 |  |
|                                                                                                    |  |
| DROP OLD and create NEW Database                                                                                                    |  |
| Start DROP OLD and create NEW Database                                                                                                    |  |
| 9: Importing table: AD_TreeNodeMM<br>9: Importing table: C_DocBaseType<br>10: Establishing table constraints<br>11: Creating views<br>10: ** Finished                                                                                                    |  |
| Finished                                                                                                    |  |

*Hint:* If you only intend to use the Community Edition of Compiere 3.2, you may skip the following steps and go to the Application Server section.

*Important:* For customers with a valid support contract with Compiere, this is a required step to ensure that the features associated with the support level are enabled. If you are a customer and do not have a web store login, please contact your system administrator or Compiere Support first. If you are not a customer and would like to obtain a trial license for the Professional Edition, please <u>Contact Us</u> and request the files for the Professional Edition.

- 27) Provide the following information exactly as it was registered in the Compiere Web store and click Check License to validate your asset information.
  - System Name (name provided in the web store registration)
  - Registered Email (email address provided in the web store registration)
  - Password (web store password)

28) To verify your license, click the "Check License" button.

| Tip: Do | not click | Start | Migration. |
|---------|-----------|-------|------------|
|---------|-----------|-------|------------|

Notice that internet access is required to validate the license information.

| Compiere Support 3.2.0                                                                                                    |                                   |                 |            |  |  |
|----------------------------------------------------------------------------------------------------|-----------------------------------|-----------------|------------|--|--|
| System Name                                                                                                    | compiere                          | System Status   | Evaluation |  |  |
| Registered EMail                                                                                                    | js@compiere.com                   | Password        | •••••      |  |  |
| Support EMail                                                                                                    |                                   |                 |            |  |  |
| Target URL                                                                                                    | jdbc:oracle:thin:@//lap-js-new:16 | Support Units   | 0          |  |  |
| Support Expires                                                                                                    | 2010-02-06 00:00:00.0             | Supported Users |            |  |  |
|                                                                                                    | ☑ Existing Support Contract       | Support Level   |            |  |  |
| Source URL                                                                                                    | file:/c:/compiere2/data/compiere. |                 |            |  |  |
| Source UserID                                                                                                    |                                   | Source Password |            |  |  |
| Compiere Standard: Licensed (pdf licensed), Expires 02/06/2010 (in 494 days), Seats: 1 (Actual: 0), Status: U Compiere Professional: Not Licensed |                                   |                 |            |  |  |
| Check entries and press OK to submit.                                                                                                    |                                   |                 |            |  |  |
|                                                                                                    |                                   |                 |            |  |  |
| Start Migration X Check License                                                                                                    |                                   |                 |            |  |  |

29) Review that your license information has been validated.

| Compiere Support 3.2.0                                                                                                    |                                   |                 |               |  |
|----------------------------------------------------------------------------------------------------|-----------------------------------|-----------------|---------------|--|
| System Name                                                                                                    | compiere                          | System Status   | Evaluation    |  |
| Registered EMail                                                                                                    | js@compiere.com                   | Password        | •••••         |  |
| Support EMail                                                                                                    |                                   |                 |               |  |
| Target URL                                                                                                    | jdbc:oracle:thin:@//lap-js-new:15 | Support Units   | 0             |  |
| Support Expires                                                                                                    | 2010-02-06 00:00:00.0             | Supported Users |               |  |
|                                                                                                    | 🗵 Existing Support Contract       | Support Level   |               |  |
| Source URL                                                                                                    | file:/c:/compiere2/data/compiere. |                 |               |  |
| Source UserID                                                                                                    |                                   | Source Password |               |  |
| Compiere Warehouse Management: Compliant, Expires 02/06/2010 (in 494 days), Seats: 1 (Actual: 0)<br>Compiere Manufacturing: Compliant, Expires 02/06/2010 (in 494 days), Seats: 1 (Actual: 0)<br>Compiere End User Layer: Compliant, Expires 02/06/2010 (in 494 days), Seats: 1 (Actual: 0) |                                   |                 |               |  |
| Compiere Warehouse Management Information updated. Compiere Manufacturing Information updated. Compiere End User Layer Information updated.                                                                                                    |                                   |                 |               |  |
| Start Migra                                                                                                    | ation                             |                 | Check License |  |

30) After Compiere Professional license has been verified, click the "X" to close the window.

**Note:** If you get the error "You do not have an appropriate license to use this feature" when starting the web UI, then login to the server and execute utils/RUN\_Support to validate again your license and restart the application server.

31) Close any additional Setup and /or Support windows.

### **Complete Server Setup**

- 3. Start the Compiere Application Server
  - To start the JBoss based Compiere Application Server execute RUN\_Server2 in the \$COMPIERE\_HOME/utils directory.
  - 2) There should be no errors. Check the logs in \$COMPIERE\_HOME/jboss/server/compiere/logs to verify this.
  - 3) Common problems include ports already in use
    - 17:41:09,085 ERROR [NamingService] Could not start on port 1099 java.net.BindException: Address already in use: JVM\_Bind at java.net.PlainSocketImpl.socketBind(Native Method)
    - There is another program using port 1099; Stop it and restart Run\_Server2 or setup Compiere to use another port in RUN\_setup.Likely port conflicts:
      - 80 You have some other web server running (or you need privileges under Linux/Unix)
      - 8080 The Oracle Database uses that
      - 1099 Often used by IDEs for debugging

#### **Start Compiere**

- 4. Start the Compiere Client
  - Start the Swing client by double clicking on the Compiere shortcut in your desktop or by executing RUN\_Compiere2 from the \$COMPIERE\_HOME directory.

Default users and passwords for the sample Garden World application

- GardenUser/GardenUser System/System
- GardenAdmin/GardenAdmin SuperUser/System

| C Compiere Login                            | ×                                |
|---------------------------------------------|----------------------------------|
| Connection Defaults ?                       |                                  |
| Compiere<br>Professional<br>Smart BR2 & CEM | Release 3.2.0_Beta<br>2008-08-30 |
| Server lap-js-new{lap-js-new-xe#cc          | ompiere} 🐻                       |
| User ID GardenAdmin                         |                                  |
| Password                                    |                                  |
| Language English                            | -                                |
| © 1999-2008 Compiere ®                      |                                  |
|                                             | ×                                |
| Not Connected                               |                                  |

 Alternatively, if you have access to the Professional Edition, you can launch the application from the browser by using the URL: <u>http://server:port/apps</u> (e.g. http://mycompany.com:80/apps)

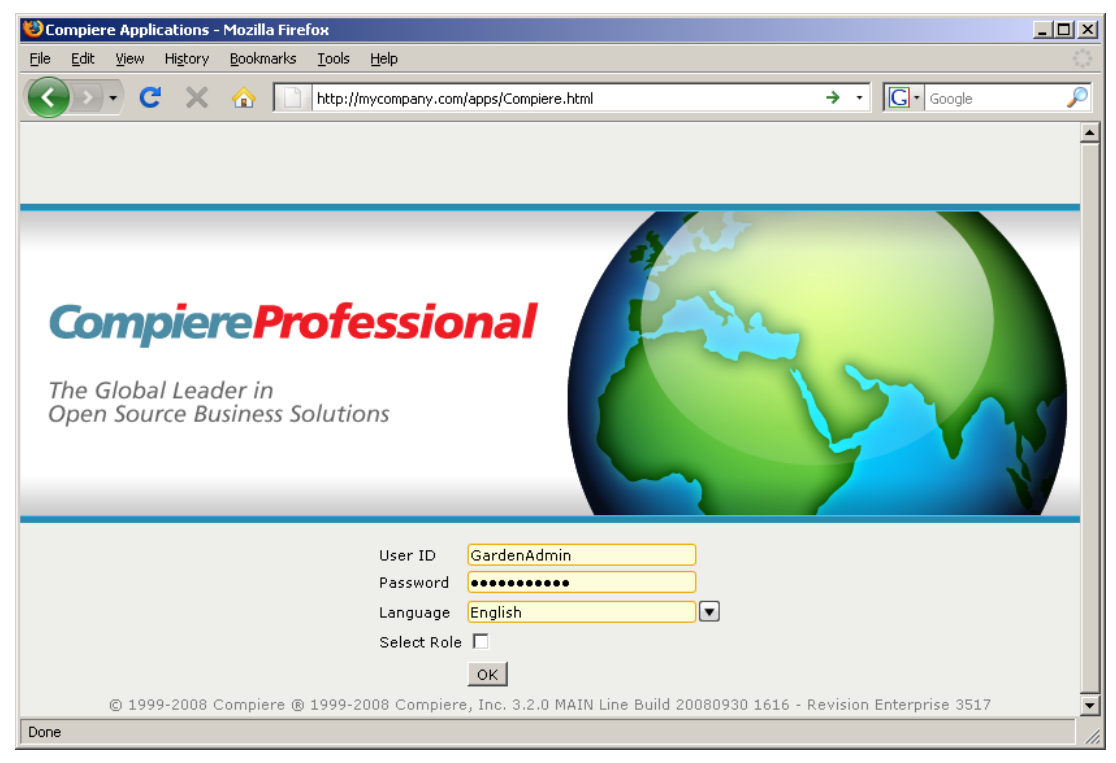

Information: For additional information see the Compiere home page http://www.compiere.com.